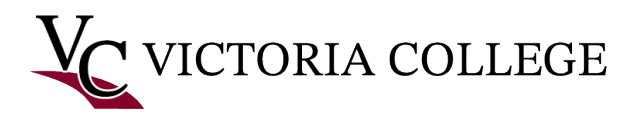

## Getting started with Pirate Portal.

This document will demonstrate how to retrieve your Pirate Portal username and password, setup a second layer of security known as multifactor authentication (MFA) that is required for your Pirate Portal account, and how to log in to your Pirate Portal.

Note: The images in this documentation were taken on a Windows computer using Mozilla Firefox. Some images may not reflect what is on your device if you are using a different browser or device. This process may take 5-10 minutes to complete. Refer to the Troubleshooting section at the bottom of this documentation if you receive any error messages or experience any issues during the process.

Retrieve your Pirate Portal username and password.

1. Go to https://www.VictoriaCollege.edu.

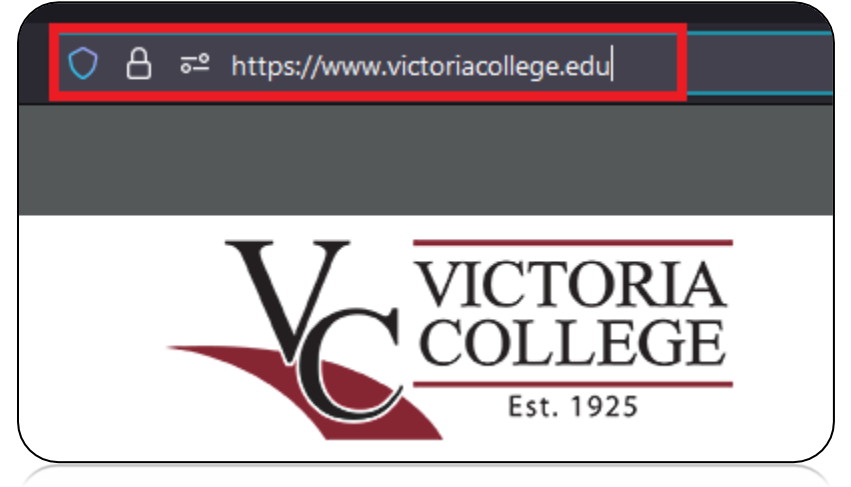

2. Click Pirate Portal.

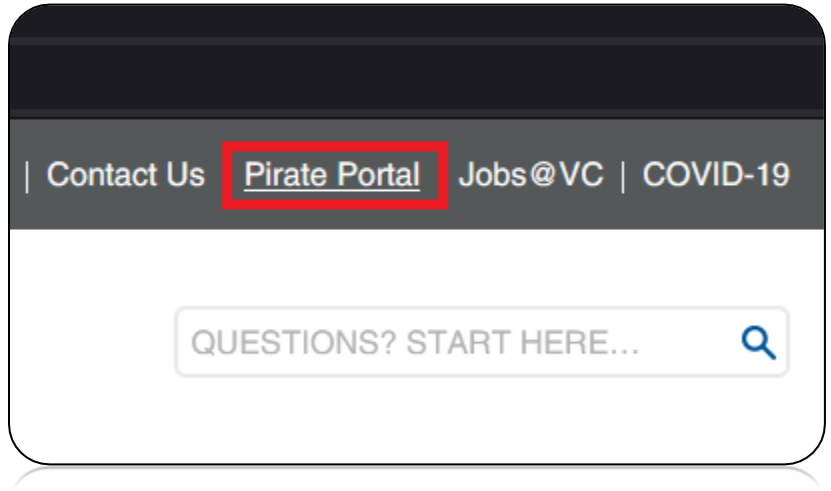

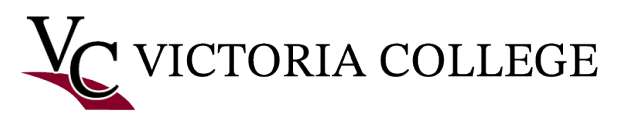

3. Click Retrieve Username or Reset Password.

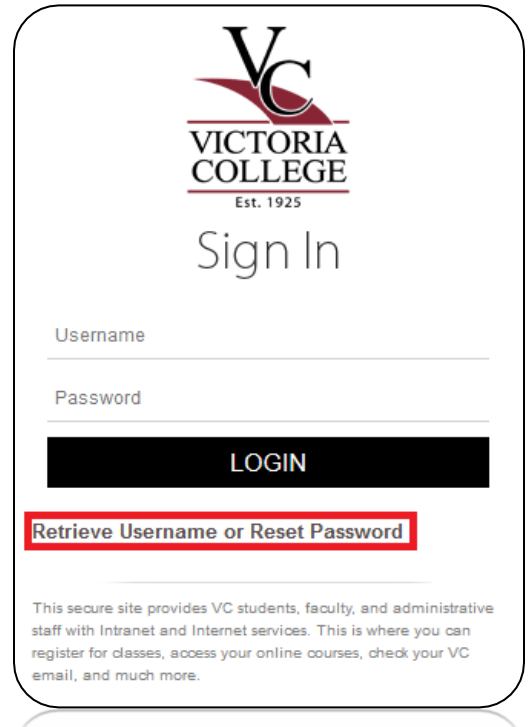

4. Click Start under the New User section.

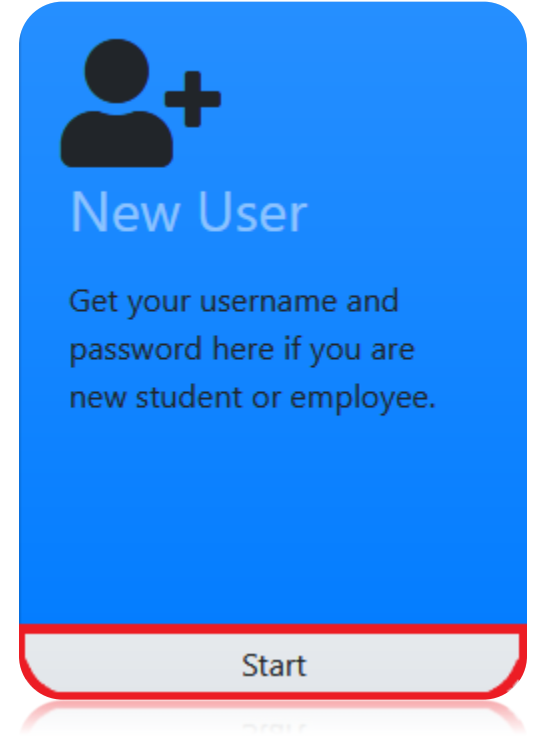

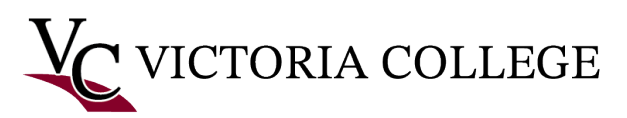

5. Click the radio button next to I accept the regulations defined by Victoria College and fill out the Student ID or SSN and Birthdate fields. Click Next.

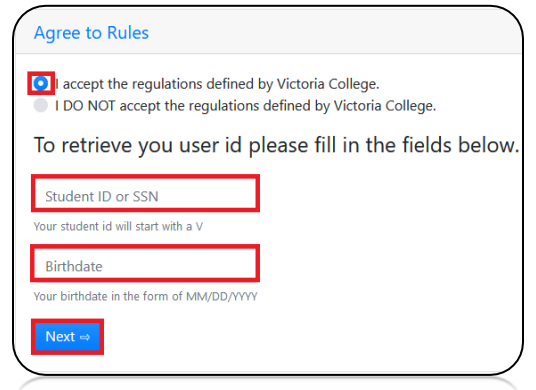

Note: You must use a capital V if you are using your student ID. Do NOT type any dashes if you are using your social security number (SSN). You must type your birthdate with the slashes in this format MM/DD/YYYY.

 Read the Alerts and Notifications sections. Choose to opt-in or opt-out of notifications. Click Next.

Note: If you click the **Back** button, you will receive an error message and will need to contact the Help Desk at (361) 582-2509 to have your account refreshed.

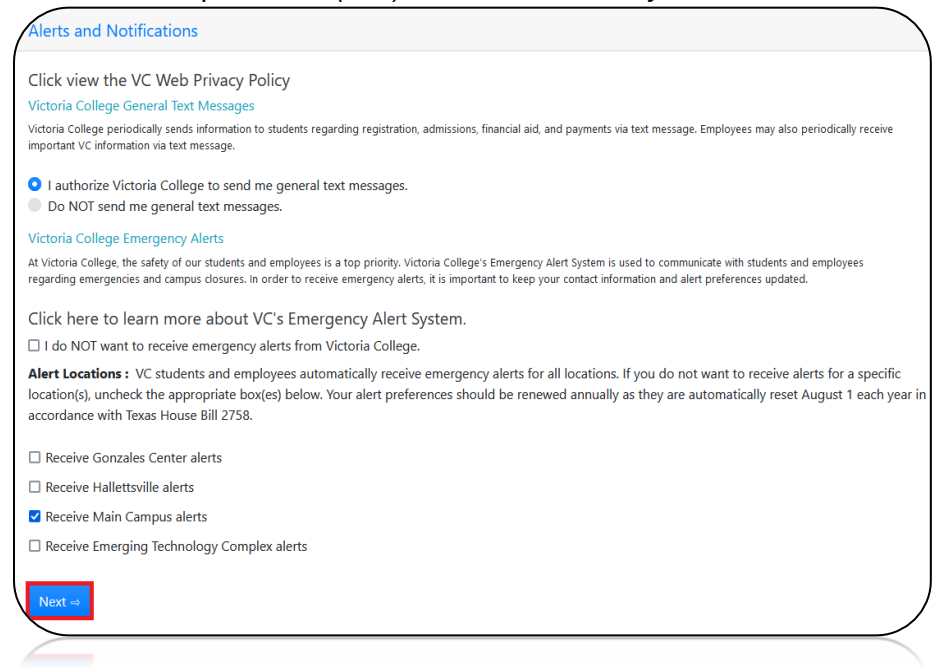

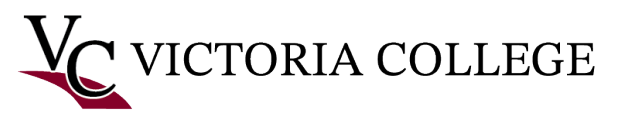

7. Verify your contact information under the **Contact Information** section. Click **Next**.

Note: Click **Add Phone** or **Add Email** to add new contact information. Click **Edit** to update your contact information. Click **Delete** to remove contact information.

| siness. Rows hig<br>rrent Telephone Infor<br>ndard text and messaging                                                                               | hlighted in yellow will rece<br>mation<br>g fees apply. To unsubscribe to these tes                                             | t messages, reply STOP.                                                 |                          | <i></i> |           |                        |                      |
|----------------------------------------------------------------------------------------------------|----------------------------------------------------------------------------------------------------|-------------------------------------------------------------------------|--------------------------|---------|-----------|------------------------|----------------------|
| Add Phone                                                                                                    |                                                                                                    |                                                                         |                          |         |           |                        |                      |
| Alerts sent Via                                                                                                    | Phone Type                                                                                                    | Area Code                                                               | Phone                    | Ext     | Preferred |                        |                      |
|                                                                                                    | Cell Phone (personal)                                                                                                    | 361                                                                     | 5822509                  |         |           |                        |                      |
| Alert Me Here<br>Irrent Email Information<br>Irsonal email marked as Pr<br>ick the "Alert Me Here" but<br>Add Email                                 | on<br>eferred will receive alerts.<br>ton to select an email as your preferred                                                  | email for communication                                                 | 15.                      |         |           | Edit                   | Delete               |
| Alert Me Here<br>Irrent Email Information<br>rsonal email marked as Pr<br>ck the "Alert Me Here" but<br>Add Email<br>Alerts sent via                | on<br>eferred will receive alerts.<br>ton to select an email as your preferred<br>Type                                          | email for communication                                                 | s.                       |         |           | Edit                   | Delete               |
| Alert Me Here<br>Irrent Email Informatii<br>sonal email marked as Pr<br>kk the "Alert Me Here" but<br>Add Email<br>Alerts sent via<br>Alert Me Here | on<br>eferred will receive alerts.<br>ton to select an email as your preferred<br><b>Type</b><br>Campus E-Mail                  | email for communication EMail hd000000@pirates                          | victoriacollege.ed       | u       |           | Preferred              | Delete               |
| Alert Me Here irrent Email Informatii ssonal email marked as Pr kk the "Alert Me Here" but Add Email Alerts sent via Alert Me Here Alert Me Here    | on<br>eferred will receive alerts.<br>ton to select an email as your preferred<br><b>Type</b><br>Campus E-Mail<br>Campus E-Mail | email for communication<br>EMail<br>hd000000@pirates<br>v0000000@pirate | s.<br>victoriacollege.ed | u       |           | Edit<br>Preferred<br>N | Delete Delete Delete |

8. Your **Pirate Portal username**, **password**, and **email** will display under the **User Information** section. Take note of this information as you will need it to log in to the Pirate Portal.

Note: The password is **case-sensitive**. Be sure to take note of the password **exactly** how it is displayed.

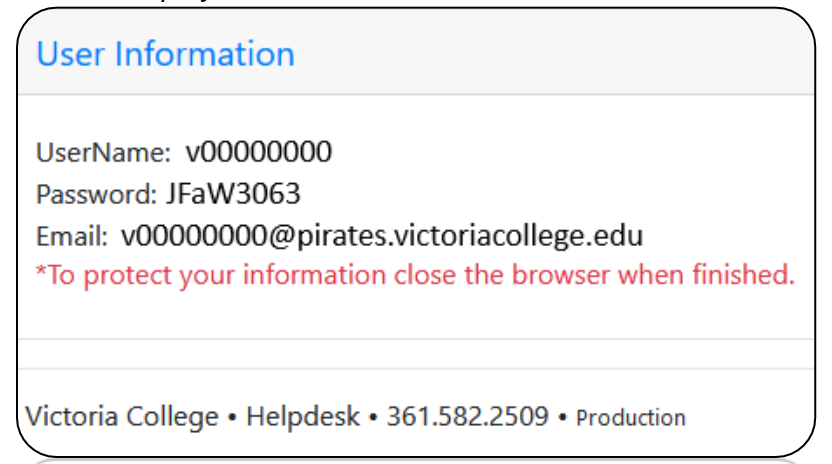

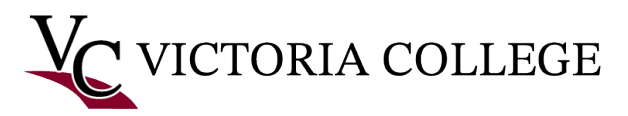

Set up a second layer of security known as Multifactor Authentication (MFA) for your Pirate Portal account (Required)

1. Go to <u>https://www.VictoriaCollege.edu</u>.

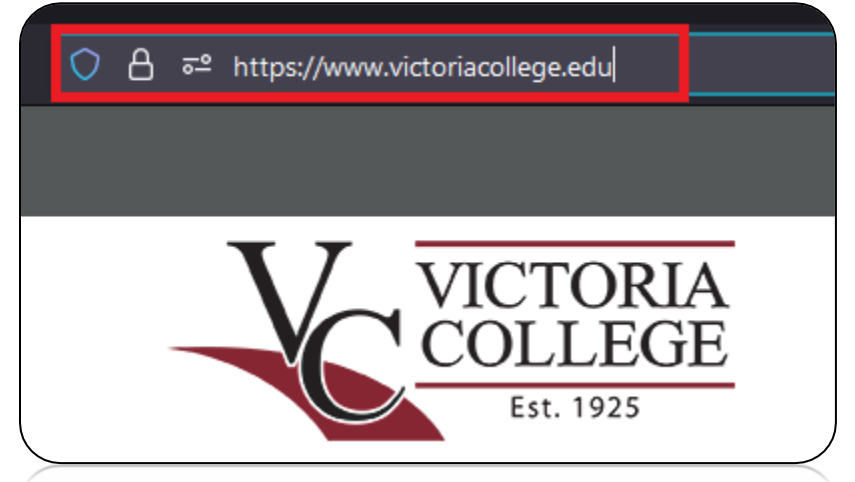

2. Click Pirate Portal

| Contact | Us | Pirate Porta | Job   | s@VC   CO | VID-19 |
|---------|----|--------------|-------|-----------|--------|
|         | QI | JESTIONS? S  | START | HERE      | ٩      |
|         |    |              |       |           |        |

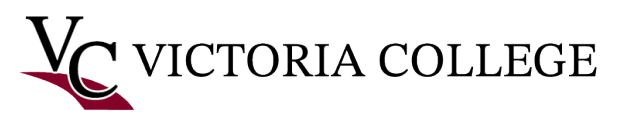

3. Type in your username and password. Click Login.

|                                                                                                    | VICTORIA                                                                                                    |
|----------------------------------------------------------------------------------------------------|----------------------------------------------------------------------------------------------------|
|                                                                                                    | Est. 1925                                                                                                    |
|                                                                                                    | Sign In                                                                                                    |
| Username                                                                                                    |                                                                                                    |
| Password                                                                                                    |                                                                                                    |
|                                                                                                    | LOGIN                                                                                                    |
| Retrieve User                                                                                                    | name or Reset Password                                                                                                    |
| This secure site protection of the protection of the protection of | ovides VC students, faculty, and administrative<br>and Internet services. This is where you can<br>access your online courses, check your VC<br>more. |

4. Re-enter your **password** in the **Password** field. Click **Sign In**.

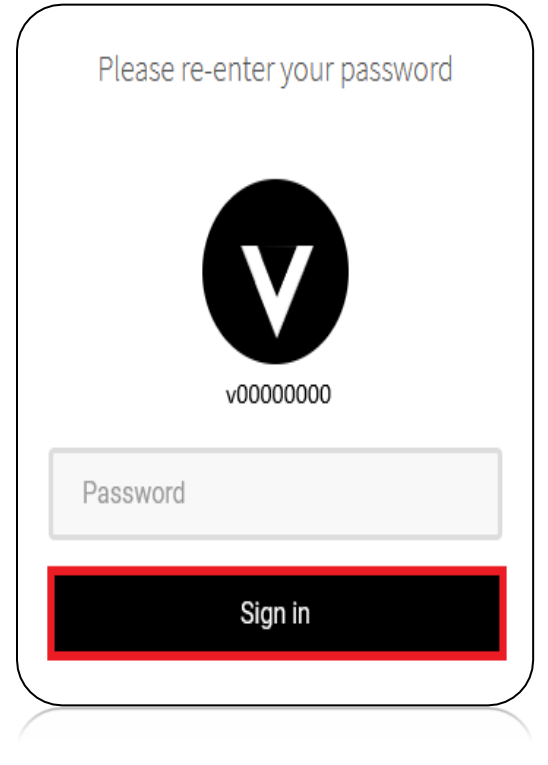

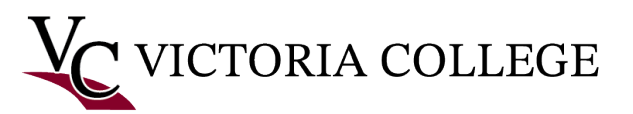

5. Read the red text on the Account Recovery Settings Page.

In addition to your username and password, you will need another form of identification in order to access your account. You will not be able to proceed to the Pirate Portal until you have provided security questions AND an email OR phone recovery option. We strongly urge you to fill out all sections of the security information. After entering your email and phone numbers, you MUST click the verify button and enter the code sent. This helps us ensure you entered the data correctly.

6. Set up security questions and answers under the Security Questions section. Click Submit.

Note: The answers you choose are **case-sensitive**. Be sure to take note of your answers **exactly** as you typed them.

| 1PS<br>• D(<br>• Pi<br>• D( | FOR CHOOSING A GOOD SECURITY QUESTION<br>on't pick a question that someone could easily guess<br>ck a question with an answer that is easy for you to r<br>on't write your security question down where someon | e or find out the answer to<br>remember<br>ne could find it | by looking | at your resume or social networking profile           |   |
|-----------------------------|----------------------------------------------------------------------------------------------------|-------------------------------------------------------------|------------|-------------------------------------------------------|---|
| Q                           | What is your childhood nickname?                                                                                                    | ~                                                           | Q          | What is the name of your childhood best friend?       |   |
| A                           | •••••                                                                                                    | ۲                                                           | A          | •••••                                                 | ۲ |
| Q                           | What is your favorite food?                                                                                                    | ~                                                           | Q          | In what city or town did your mother and father meet? |   |
| A                           | •••••                                                                                                    | ۲                                                           | А          | •••••                                                 | ۲ |

7. Click **Email Recovery** to set up your personal email as a way to recover your password. Type your personal email in the **Email Address** field. Click **Verify**.

| Primary       |       |  |
|---------------|-------|--|
| example@gmail | l.com |  |
| VERIFY        |       |  |
| Secondary     |       |  |
| Email Address |       |  |

Note: If you decide to use the email recovery option, you **must** enter a **personal email address.** You **cannot** use your student or employee email address. You **cannot** use any email address that ends with @pirates.victoriacollege.edu,

@student.victoriacollege.edu or @victoriacollege.edu.

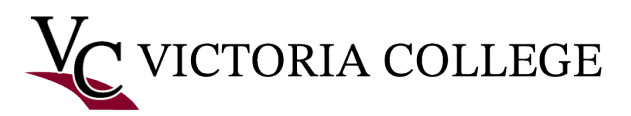

8. Enter the One-Time Passcode that was sent to your email in the **Enter Verification Code** field to verify your email. Click **Submit**.

|                                                                | × |
|----------------------------------------------------------------|---|
| EMAIL VERIFICATION                                             |   |
| The security code has been sent to<br>example@gmail.com        |   |
| Enter Verification Code                                        | _ |
| Submit                                                         |   |
| You can re-send new OTP after 44 secs.<br>Resend Security Code |   |

9. Click **Phone Recovery** to set up your cell phone number as a way to recover your password. **Select your country** and type your cell phone number in the **Phone Number** field. Click **Verify**.

| Phone Recover  | y         |                               |                                                   |
|----------------|-----------|-------------------------------|---------------------------------------------------|
| Primary        | over your | account using a verified cell | phone number. Do not enter "()" or "-" in the num |
| United States  | ~         | +1 3615822509                 | ✓                                                 |
| VERIFY         |           |                               |                                                   |
| Secondary      |           |                               |                                                   |
| Select Country | ~         | Phone Number                  |                                                   |
| VERIFY         |           |                               |                                                   |
|                |           |                               |                                                   |

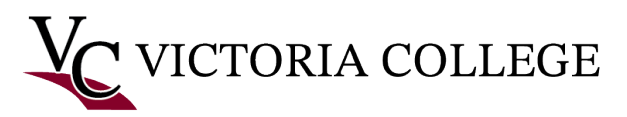

10. Enter the One-Time Passcode that was sent to your cell phone number in the **Enter Verification Code** field to verify your cell phone number. Click **Submit**.

| ×                                                              |
|----------------------------------------------------------------|
| PHONE VERIFICATION                                             |
| Enter Verification Code                                        |
| SUBMIT                                                         |
| You can re-send new OTP after 47 secs.<br>Resend Security Code |

11. Click Go To Pirate Portal.

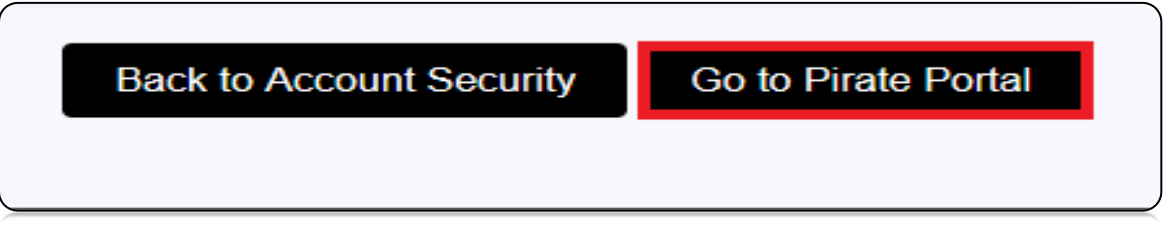

12. The Are You Sure prompt will display. Read and click Yes.

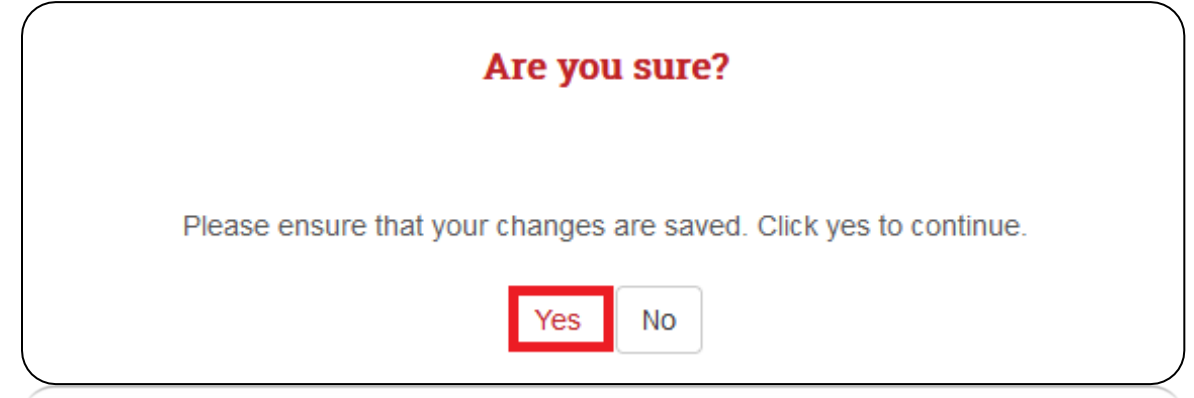

13. You will be redirected to the Pirate Portal log in page.

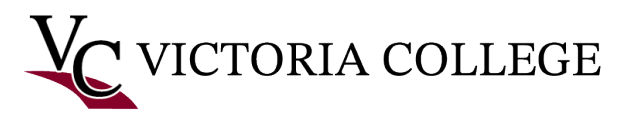

Log in to Pirate Portal.

1. Go to https://www.VictoriaCollege.edu.

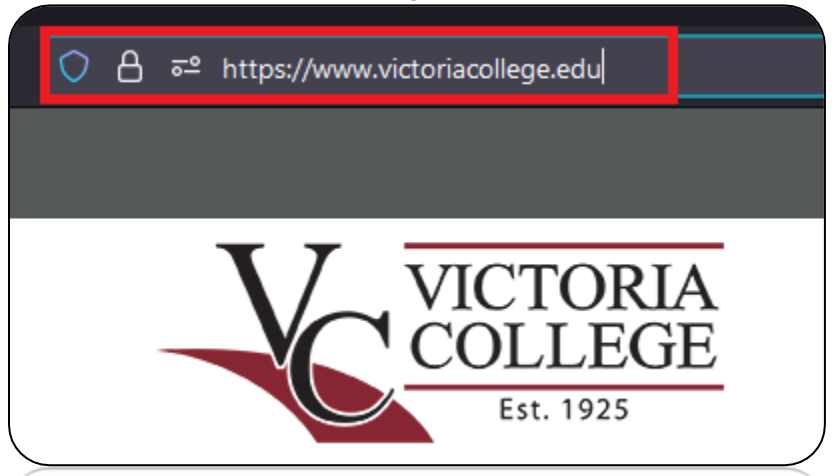

2. Click Pirate Portal.

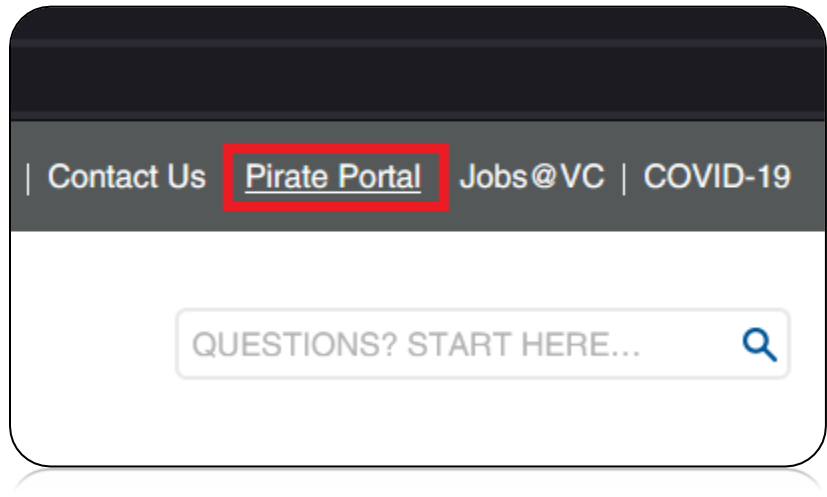

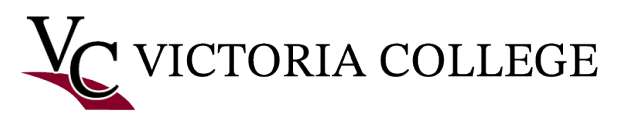

3. Type in your username and password. Click Login.

| -                        | VICTORIA<br>COLLEGE                                                                                                    |
|--------------------------|----------------------------------------------------------------------------------------------------|
|                          | Sign In                                                                                                    |
|                          | Username                                                                                                    |
|                          | Password                                                                                                    |
|                          | LOGIN                                                                                                    |
| Re                       | trieve Username or Reset Password                                                                                                    |
| Thi<br>staf<br>reg<br>em | s secure site provides VC students, faculty, and administrative<br>If with Intranet and Internet services. This is where you can<br>ister for classes, access your online courses, check your VC<br>ail, and much more. |

4. The **Additional security verification** prompt is displayed. **Select a verification option** to log in to the Pirate Portal.

| 30                                                                                                    |                           |
|----------------------------------------------------------------------------------------------------|---------------------------|
| Additional security ver<br>This is an extra layer of security to<br>only you can access your account. | rification<br>ensure that |
| Select a verification option.                                                                         |                           |
| ? Use Security Questions                                                                              | »                         |
|                                                                                                    |                           |
| Send me an email                                                                                      | "                         |

Note: The **Use Security Questions** option was used in this example.

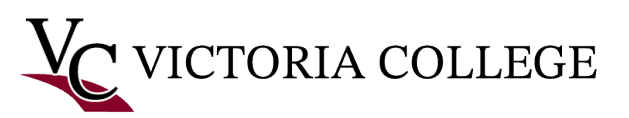

5. Type you answer to your security question. Click Submit.

|        |                                                                                                    | )                 |
|--------|----------------------------------------------------------------------------------------------------|-------------------|
|        | Additional security verification<br>This is an extra layer of security to ensure that only you can access y | our account.      |
|        | What was the name of your first pet?                                                                        |                   |
|        | ****                                                                                                    |                   |
|        | BACK SKIP                                                                                                   | SUBMIT            |
| 、<br>、 | <                                                                                                    | Trust this device |

Note: If you do not know the answer, click **Skip**. If you choose to **Trust this device,** you will not have to answer your security questions for 24 hours. If you get a message that says you will need to wait a certain amount of time, go **back** and use the phone or email verification options or contact the Help Desk.

6. You may receive a **Welcome** prompt about receiving updates for categories that you select. Select one or more categories. Click **Done**.

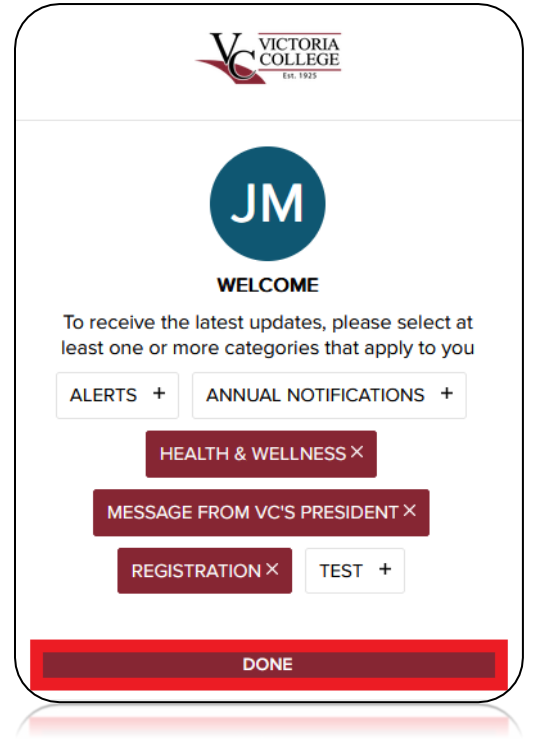

7. You are now logged in to Pirate Portal.

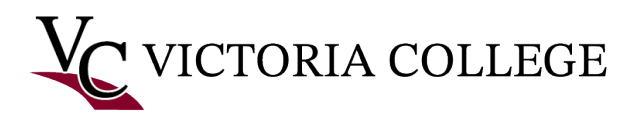

## Troubleshooting

Many issues may occur when trying to retrieve your username and password or trying to log in to the Pirate Portal. The most frequent issues that occur are shown in the following pictures:

| Message                                                                                                    | X                             |
|----------------------------------------------------------------------------------------------------|-------------------------------|
| You have already retrieved your username and password.<br>Try clicking the link below to recover your password.<br>Lost Password | Invalid username or password. |
| CI                                                                                                    | Password                      |

If you receive one of these error messages, you will need to contact the help desk at (361) 582-2509 to have your account refreshed.

## Additional Troubleshooting

- 1. Make sure you are using a computer rather than a mobile device.
- 2. Make sure your browser is up-to-date.
- 3. Clear your browser's cache.
- 4. Restart your computer.
- 5. Try a different computer.

## Get More Help

- If you have performed all of the troubleshooting steps above and are experiencing any issues logging in to your Pirate Portal, please contact the Help Desk at (361) 582-2509 or email us at <u>HelpDesk@VictoriaCollege.edu</u> for more help.
- If you are getting a blue spinning circle, there may be a service outage. Contact the Help Desk for more help.